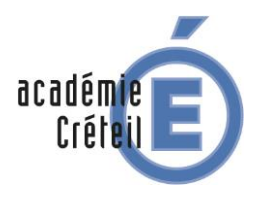

CRÉER UN FORMULAIRE WORD avec des zones de saisie

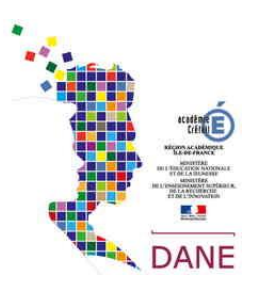

| Un <b>formulaire</b> est un<br>compléter par les utilis | document qui contient des zones <u>fixes</u> et des zones <u>variables</u> à<br>sateurs·                                                                                                    |
|---------------------------------------------------------|----------------------------------------------------------------------------------------------------|
|                                                         | CM Informatique<br>Questionnaire qualité (clients)<br><u>Client</u><br><u>Reison soclale</u> : <u>Cliquez ici pour taper du</u> <u>Date que dionnaire</u> : <u>Cliquez ici pour taper du</u> <u>texte</u> .<br><u>Civilité</u> : <u>Choisissez un élément</u> . <u>Contact</u> :: <u>Cliquez ici pour taper du texte</u> .<br><u>Corber les cases et justifie les choix par des companyaires</u> : |
|                                                         | 1 - Performance en termes de qualité       2 - Performance en termes de qualité       1 - Performance en termes de service       Cliquez ici pour taper du texte.       3 - Performance en termes de prix       Cliquez ici pour taper du texte.       4 - Performance en termes de deliais       Cliquez ici pour taper du texte.                                                                 |

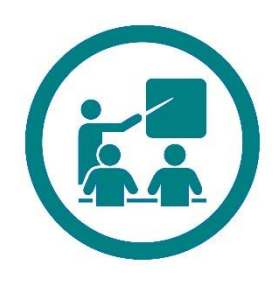

Dans quels contextes pédagogiques pourrais-je en avoir besoin ?

- J'ai créé un document sous Word, je veux que les élèves le complètent directement sur poste informatique sans être obligé(e) de l'imprimer, tout en me garantissant qu'ils ne modifient pas mon modèle envoyé.
- Se veux créer un document sous Word, en personnalisant le contenu des champs de saisie avec un menu déroulant, des cases à cocher, un sélecteur de date...

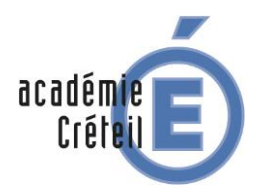

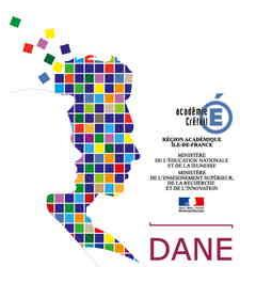

# 1- CRÉER UN FORMULAIRE SIMPLE EN PROTÉGEANT LES ZONES NON **MODIFIABLES**

Un formulaire peut prendre la forme simple de limiter la capacité des utilisateurs de modifier le document créé avec la commande « Restreindre la modification ».

- ⇒ Pour faire apparaître la commande :
- ouvrir le document à verrouiller ou protéger
  - aller dans le menu Fichier
- cliquer sur le menu Informations ⇒ **0**
- cliquer sur le menu déroulant Protéger le document ⇔∂
- sélectionner la commande « Restreindre la modification » ⇒ €

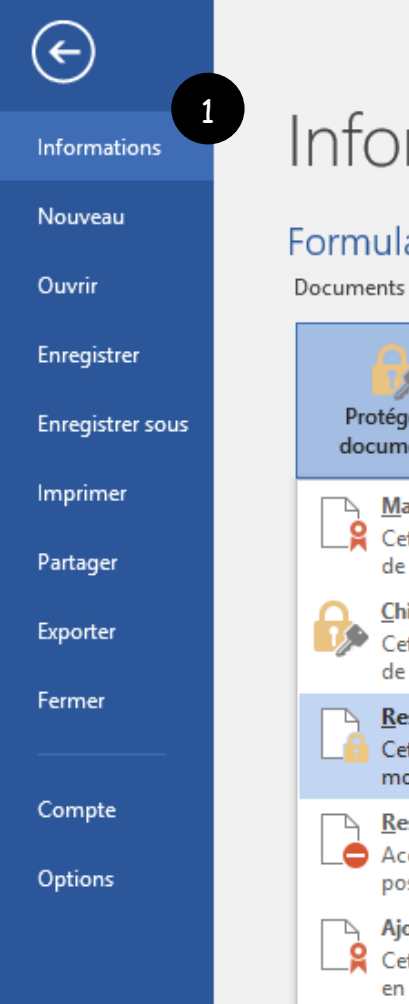

# Informations

### Formulaire Word

Protéger le

document \*

## Protéger le document

Contrôler les types de modifications que les utilisateurs peuvent apporter à ce document.

#### Marquer comme final

Cette option vous permet d'informer les lecteurs qu'il s'agit de la version finale du document et qu'elle est en lecture seule Chiffrer avec mot de passe Cette option vous permet de protéger ce document par mot de passe 3 Restreindre la modification Cette option vous permet de contrôler les types de modifications que les autres personnes peuvent apporter Restreindre l'accès Accorder l'accès à des utilisateurs tout en leur ôtant la possibilité de modifier, de copier ou d'imprimer. Ajouter une signature numérique Cette option vous permet de garantir l'intégrité du document en ajoutant une signature numérique invisible

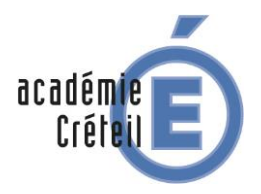

# CRÉER UN FORMULAIRE WORD avec des zones de saisie

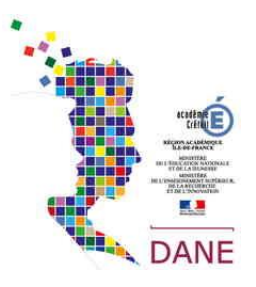

⇒ Pour limiter la capacité des utilisateurs de modifier le document créé avec la commande « Restreindre la modification » :

|    |                                                                                            | Modèle fa  | x - Word     |                          |                 | Outils        | de tableau                                                     |                                  |                                                                                                    |                                                                                                    | <b>b</b> –                                                                                                    | ٥                                                                                              | ×                |
|----|--------------------------------------------------------------------------------------------|------------|--------------|--------------------------|-----------------|---------------|----------------------------------------------------------------|----------------------------------|----------------------------------------------------------------------------------------------------|----------------------------------------------------------------------------------------------------|----------------------------------------------------------------------------------------------------|------------------------------------------------------------------------------------------------|------------------|
| on | Disposition                                                                                | Références | Publipostage | Révision                 | Affichage       | Création      | Disposition                                                    | ♀ Dites-no                       | us ce que vous voulez fai                                                                                                    |                                                                                                    | Connexio                                                                                                    | n Appa                                                                                         | artager          |
|    | E TÉL<br>De ∏<br>Téléphone ∏<br>Télécopie ∏<br>Nom de la sc<br>Télécopie ∏<br>Objet ∏<br>E | ÉCOPIE     | 1.           | Date I<br>Nombre de page | es∏<br>nner les | 2.<br>s zones | <ul> <li>Sélection restrice d'ut</li> <li>3. Active</li> </ul> | onner le<br>tion au<br>illisateu | type de<br>type<br>rs                                                                                                    | Restreince  . Restrictions  . Limiter la r styles Paramètres  2. Restrictions  ✓ Autoriser r dans le do Aucune mod Marques de r Commentaire Remplissage Autore mod cholsissez les modifier libre Groupes: ✓ Tout le mu & | dre la mod<br>de mise en forme à un<br>is de modifications<br>uniquement ce typ<br>icument :<br>ification (Lecture s<br>révision<br>is<br>de formulaires<br>utilisateurs autori<br>ment.<br>ilisateurs<br>le la protection<br>t à appliquer ces p<br>ésactiver ultérieure<br>la protection | ificat.<br>e<br>e sélection<br>;<br>e de modi<br>eule)<br>eule)<br>eule)<br>aramètres<br>ment) | n de<br>fication |
|    |                                                                                            |            |              |                          |                 |               |                                                                |                                  | Activer la protection                                                                                                    | ₽                                                                                                    |                                                                                                    | ?                                                                                              | ×                |
|    |                                                                                            |            |              |                          |                 |               |                                                                |                                  | Méthode de protecti                                                                                                    | on                                                                                                    |                                                                                                    |                                                                                                |                  |
|    |                                                                                            |            |              |                          |                 |               |                                                                |                                  | (e) Mot de passe<br>(Le document n'e<br>malintentionnés<br>le mot de passe.)<br><u>Tapez un nouveau<br/>Confin</u><br>Authentification<br>(Les propriétaires<br>protection du do<br>l'accès limité est a | est pas chiffré. I<br>peuvent modif<br>mot de passe (f<br>rmez votre mot<br>n utilisateur<br>s authentifiés p<br>ocument. Le dor<br>activé.)                                                                             | Les utilisateurs<br>ier le fichier et s<br>iacultatif) : •••<br>de <u>p</u> asse : •••<br>reuvent supprim<br>cument est chiff                                                                                                    | er la<br>ré et                                                                                 | :r               |
|    |                                                                                            |            |              |                          |                 |               |                                                                |                                  |                                                                                                    |                                                                                                    | ОК                                                                                                    | Anr                                                                                            | nuler            |

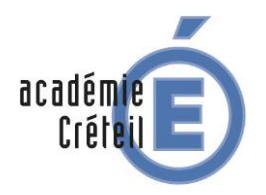

CRÉER UN FORMULAIRE WORD avec des zones de saisie

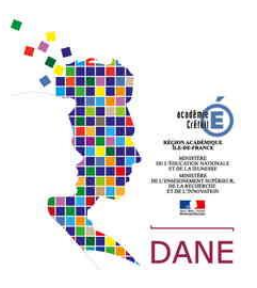

### 2- CRÉER UN FORMULAIRE AVEC DES CONTRÔLES DE CONTENU

Un formulaire peut prendre la forme d'un document créé avec l'ajout de contrôles de contenu *(des zones de texte, des listes déroulantes, des cases à cocher et des sélecteurs de date entre autres)* grâce aux outils proposés par le menu « **Développeur** ».

Le menu Développeur ne s'affiche pas par défaut, mais vous pouvez l'ajouter au ruban des menus.

- ⇒ Pour ajouter le menu Développeur :
- ouvrir le document à personnaliser
- aller dans le menu Fichier
- cliquer sur le menu Options ⇒❶
- cliquer sur le menu Personnaliser le ruban ⇔ 2
- activer la case à cocher « Développeur » ⇒ •

| $\overline{\leftarrow}$ |                                                       |                                                                                                    |                                          |
|-------------------------|-------------------------------------------------------|----------------------------------------------------------------------------------------------------|------------------------------------------|
|                         |                                                       |                                                                                                    |                                          |
| formations              |                                                       |                                                                                                    |                                          |
| puveau                  |                                                       |                                                                                                    |                                          |
| uvrir                   | Options Word                                          |                                                                                                    | ?                                        |
| nregistrer              | Général<br>Affirbage                                  | Personnaliser le ruban et les raccourcis clavier.                                                                                       |                                          |
|                         | Vérification                                          | Choisir les commandes dans les ①                                                                                                    | Personnaliser le ru <u>b</u> an : 🛈      |
| nregistrer sous         | Enregistrement                                        | Commandes courantes                                                                                                    | Onglets principaux                       |
| nprimer                 | Langue<br>Options avancées                            | Accepter la révision                                                                                                    | Onglets principaux<br>□                  |
| irtager                 | Personnaliser le ruban<br>Barre d'outils Accès rapide | Africher plusieurs pages<br>A Agrandir la police<br>Ajouter un tableau<br>↓<br>↓<br>↓<br>↓<br>↓<br>↓<br>↓<br>↓<br>↓<br>↓<br>↓<br>↓<br>↓ |                                          |
| porter                  | Compléments                                           | <ul> <li>Aligner à gauche</li> <li>Annuler</li> </ul>                                                                                   | ⊡                                        |
|                         | Centre de gestion de la confidentialité               | Ca, Aperçu et impression                                                                                                    |                                          |
| er                      |                                                       | Coller                                                                                                    |                                          |
|                         |                                                       | Copier                                                                                                    |                                          |
|                         |                                                       | A Couleur de police                                                                                                    |                                          |
| te                      |                                                       | Couper                                                                                                    |                                          |
| ile inte                |                                                       | Définir la valeur de numérota                                                                                                    | 🗉 🗹 Billet de blog                       |
|                         |                                                       | Définir un nouveau format d<br>Dessiner un tableau                                                                                      |                                          |
| ons                     |                                                       | Dessiner une zone de texte ve                                                                                                    |                                          |
|                         |                                                       | Enregistrer                                                                                                    |                                          |
|                         |                                                       | Enregistrer sous                                                                                                    | Nouvel ongle <u>t</u> <u>N</u> ouveau gr |
|                         |                                                       | ABC -                                                                                                    | Personnalisations : Réinitialiser        |
|                         |                                                       | Raccourcis clavier : Personna <u>l</u> iser                                                                                             | Importer/Ex                              |
|                         |                                                       |                                                                                                    | <u>p</u> orce/ ex                        |
|                         |                                                       | 4                                                                                                    |                                          |

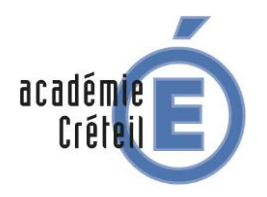

# CRÉER UN FORMULAIRE WORD avec des zones de saisie

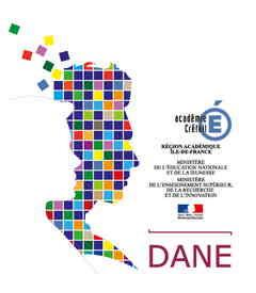

#### ▷ Pour ajouter du contenu au formulaire :

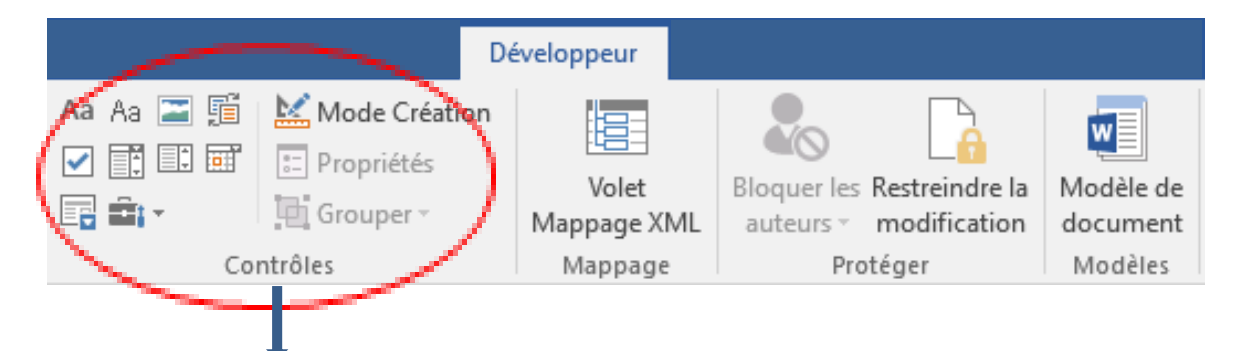

Un formulaire est composé de **champs de saisie** permettant de récupérer des informations, dont la forme peut être paramétrée. Ici seront présentés 4 « contrôles de contenu » :

- ✤ la zone de texte permettant de récupérer des informations à saisir.
- 🤄 <u>la liste déroulante</u> permettant de **choisir un élément** parmi une liste de choix.
- 🤄 <u>la case à cocher</u> permettant de **choisir par une coche** plusieurs éléments parmi une liste de propositions.
- Le sélecteur de date permettant de saisir une date à partir d'un calendrier proposé et de paramétrer le format pour uniformiser la présentation date.

### Aa Aa pour insérer un contrôle de texte

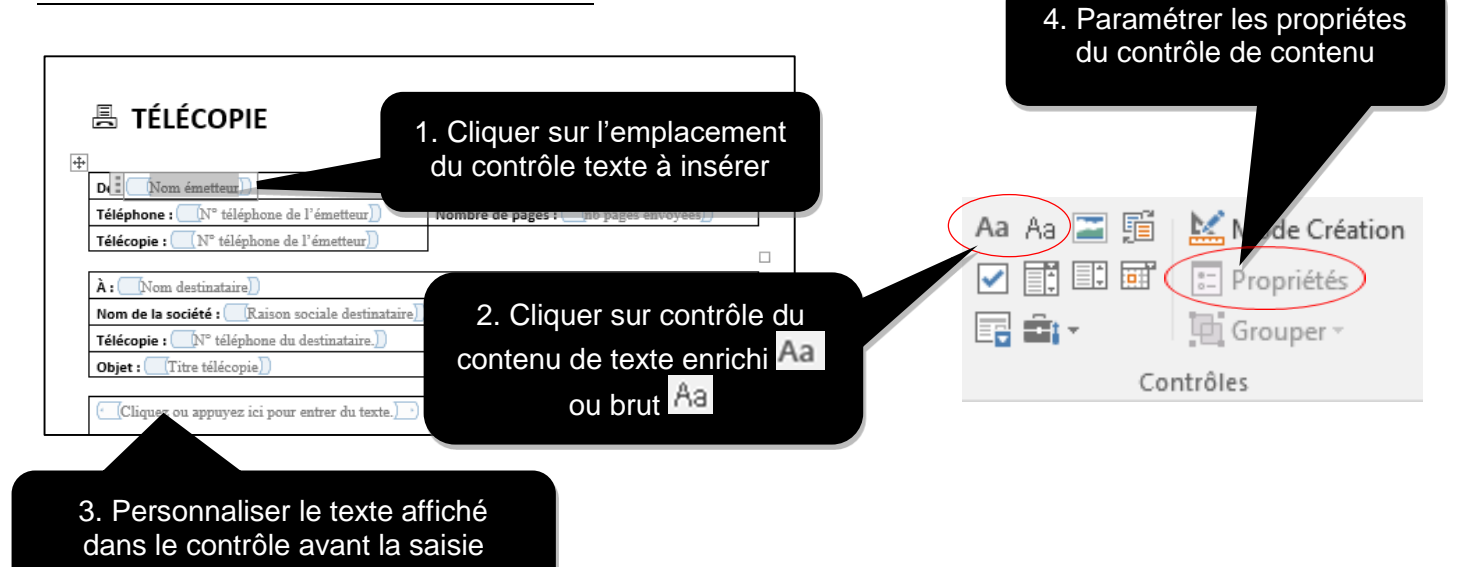

Dans un contrôle de contenu de texte « enrichi », les utilisateurs peuvent mettre en forme le texte en gras ou en italique, et saisir plusieurs paragraphes.

Pour limiter ce que les utilisateurs peuvent ajouter, insérez le contrôle de contenu de texte « brut ».

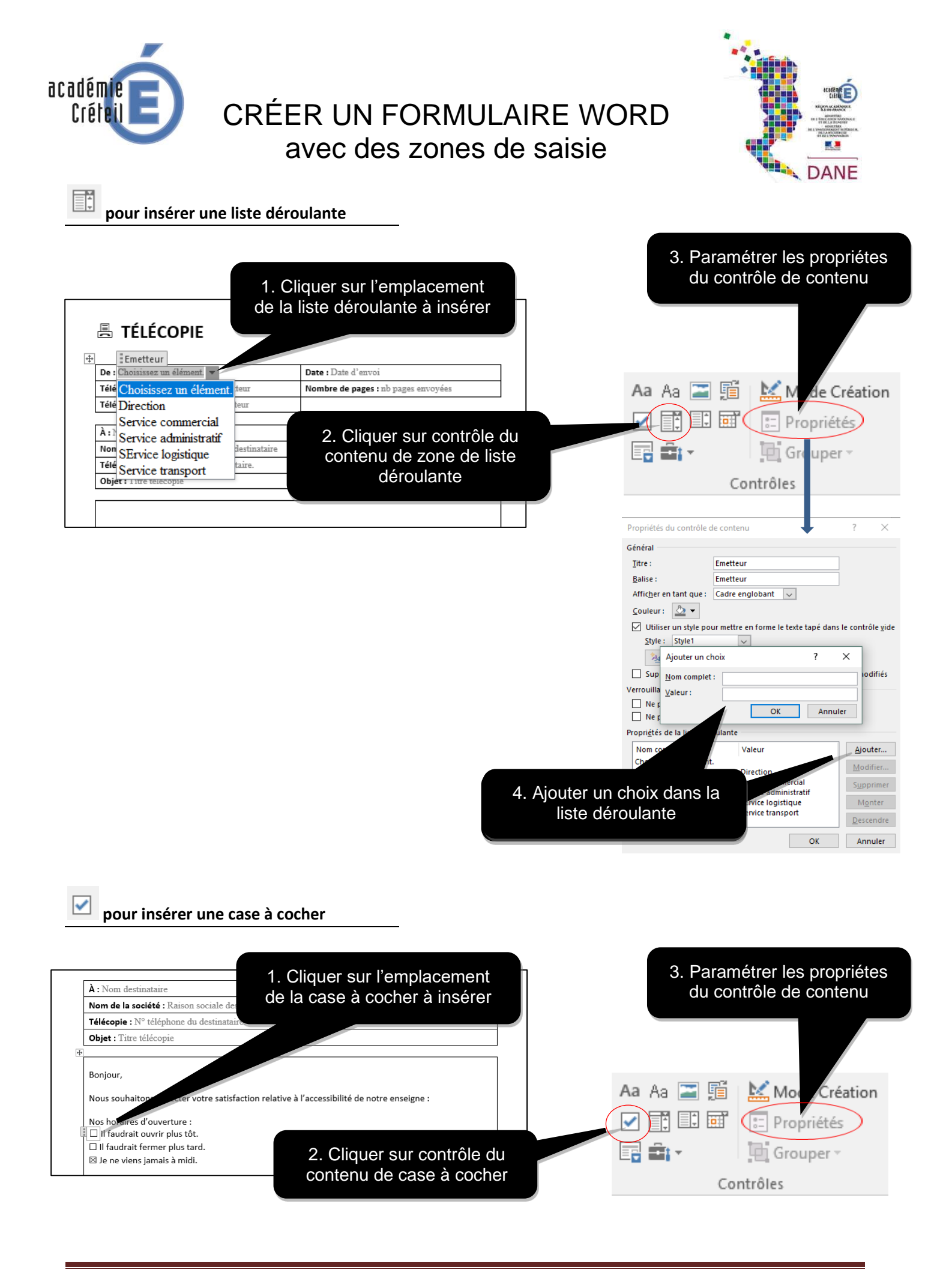

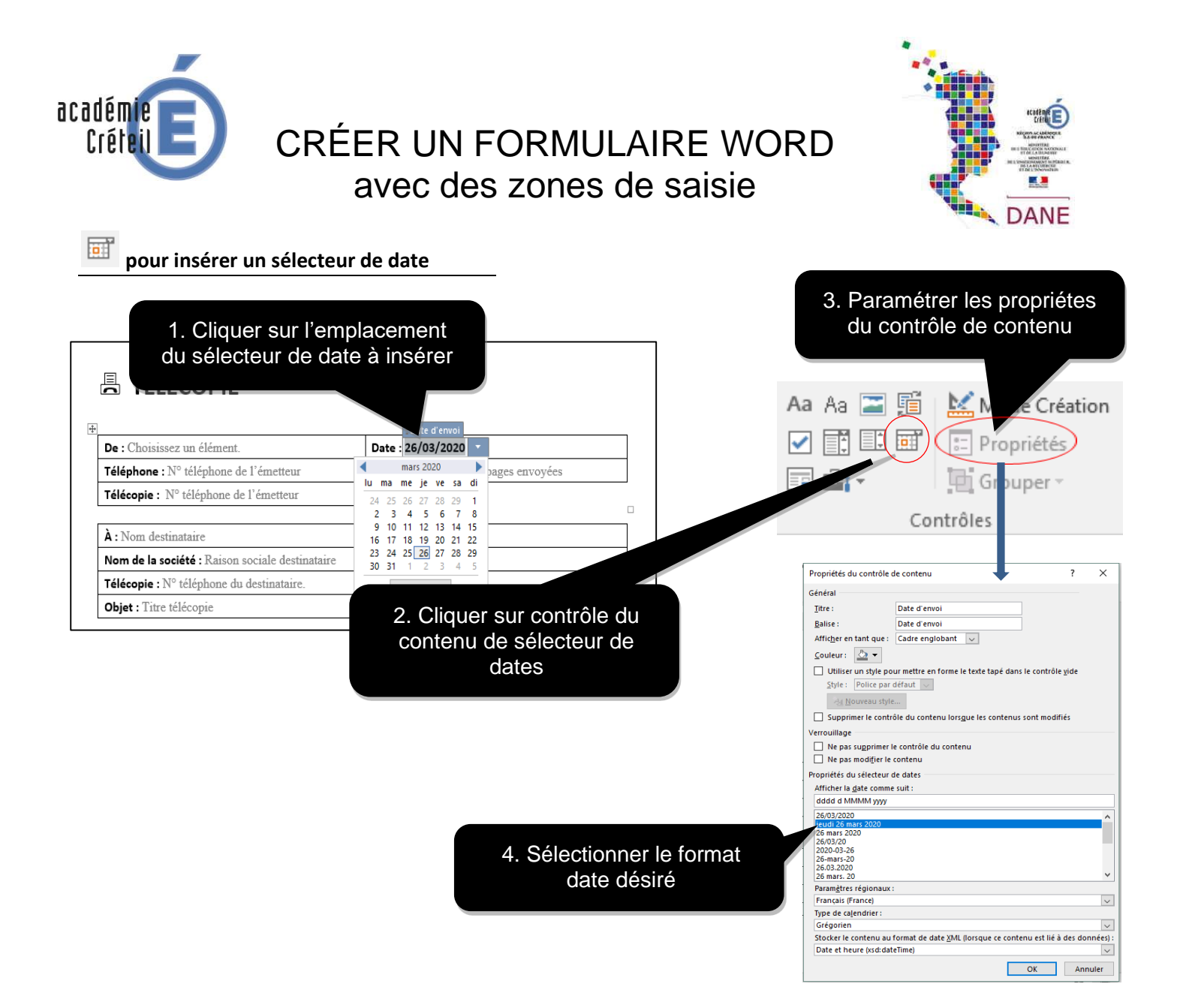

⇒ Pour **protéger le formulaire**, dans le menu Développeur, cliquez sur le bouton **Restreindre la modification** 

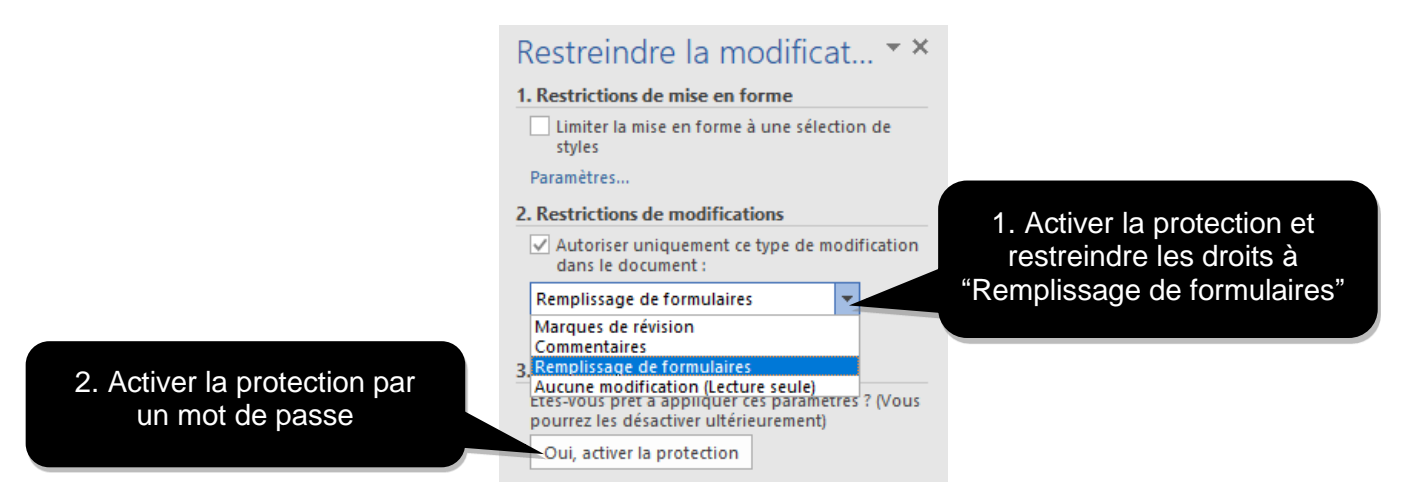

Vous apercevez maintenant le document tel que le recevront les destinataires. Il n'est plus possible de modifier le formulaire, seuls les champs à renseigner restent accessibles.